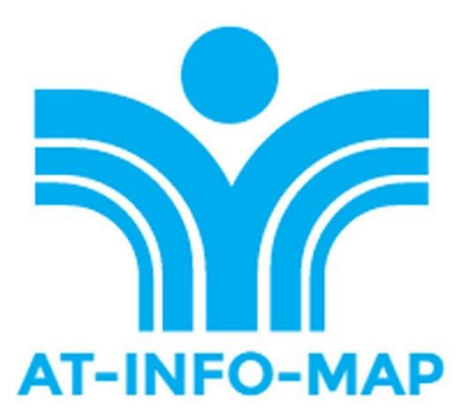

# AT-INFO-MAP

PRESENTATION

By Louisa April

webinar

APP DOWNLOAD

- If you have android device, you will need to install the AT INFO MAP on this device
- Please make sure you have updated your android software to the latest version so the app works well.
- To do this, you will need a google account to enter the playstore and download the app
- Enter the google playstore and search for AT INFO MAP
- Install AT INFO MAP

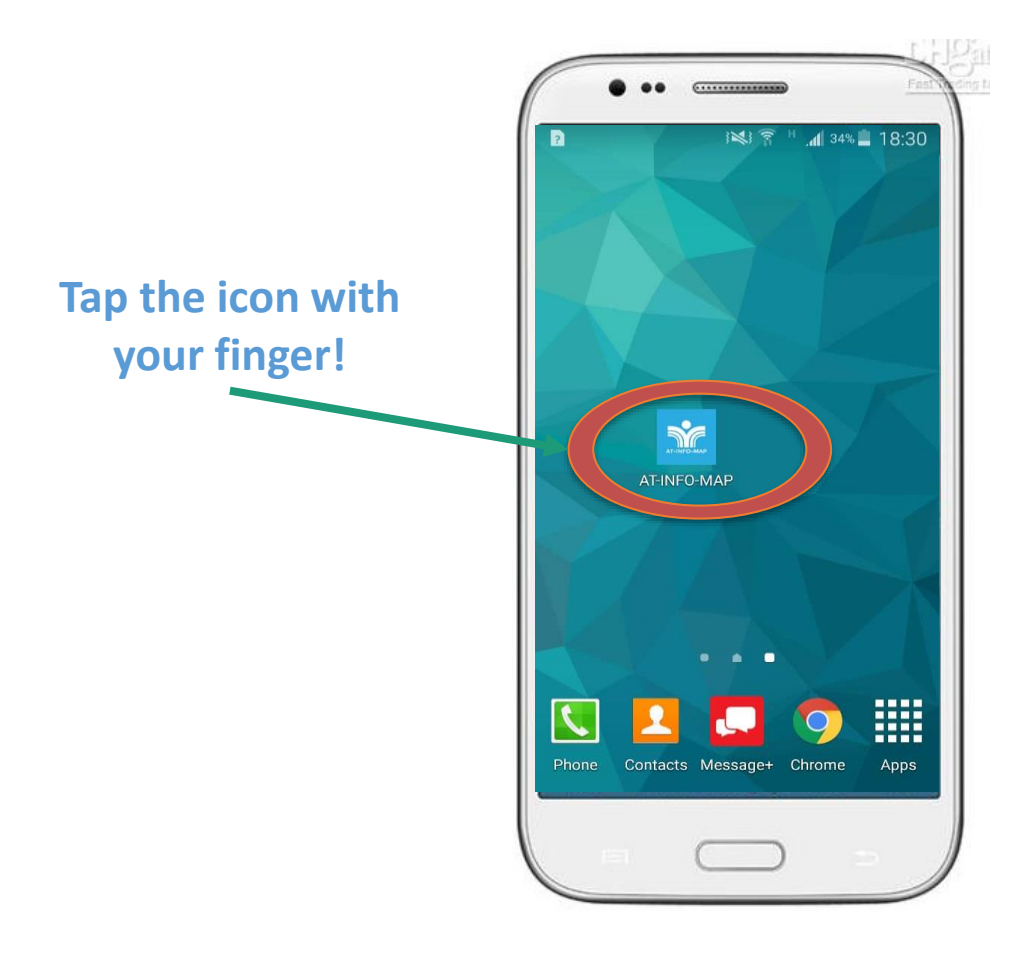

| ■ <sup>(2)</sup> <sup>(2)</sup> <sup>(3)</sup> <sup>(3</sup> |               |  |
|----------------------------------------------------------------------------------------------------|---------------|--|
| ENGLISH                                                                                                    | $\odot$       |  |
|                                                                                                    |               |  |
| VIEW LISTING                                                                                                    | ENTER LISTING |  |
|                                                                                                    |               |  |
| ABOUT AT-INFO-MAP                                                                                                    |               |  |
| GET HELP                                                                                                    |               |  |
| NEWSLETTER SUBSCRIPTION                                                                                                    |               |  |
| Q                                                                                                    | Q             |  |

This is the home page

Click on the icon on the left to give you a list of the various app functions

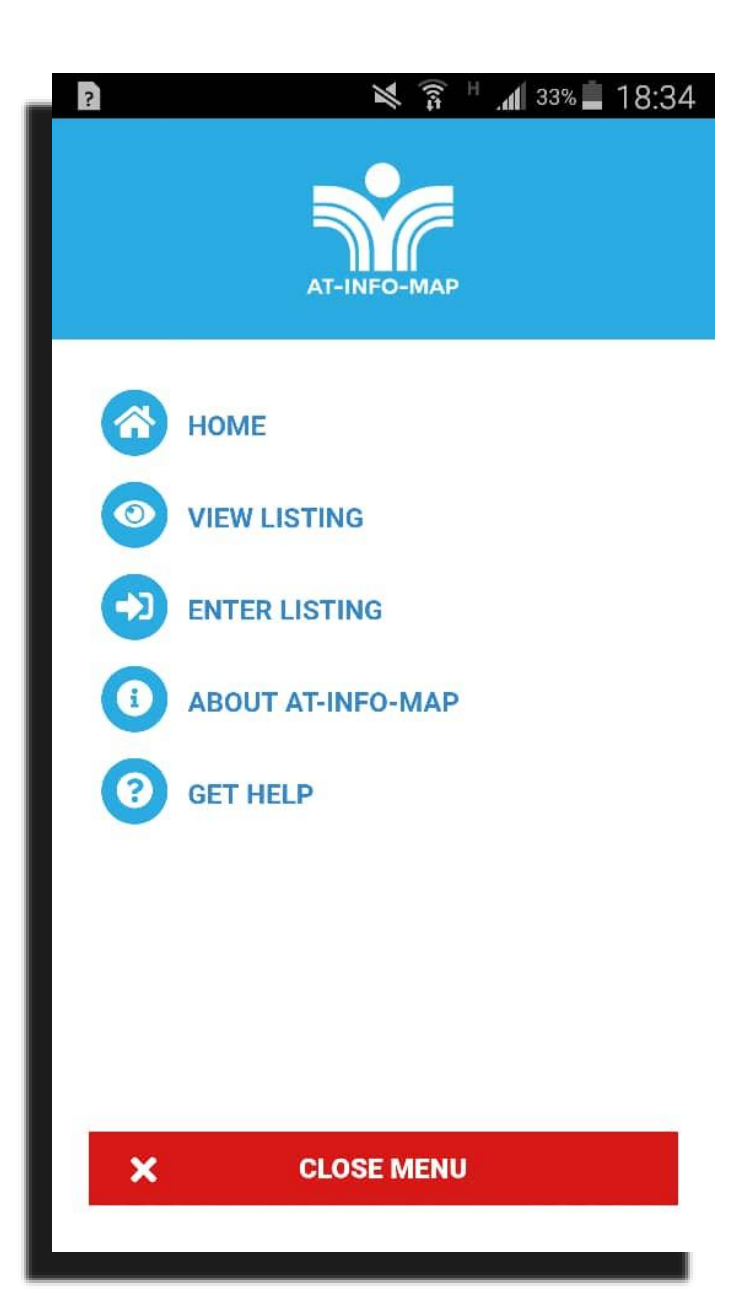

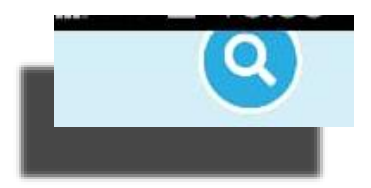

Click on the icon on the right to search For something specific

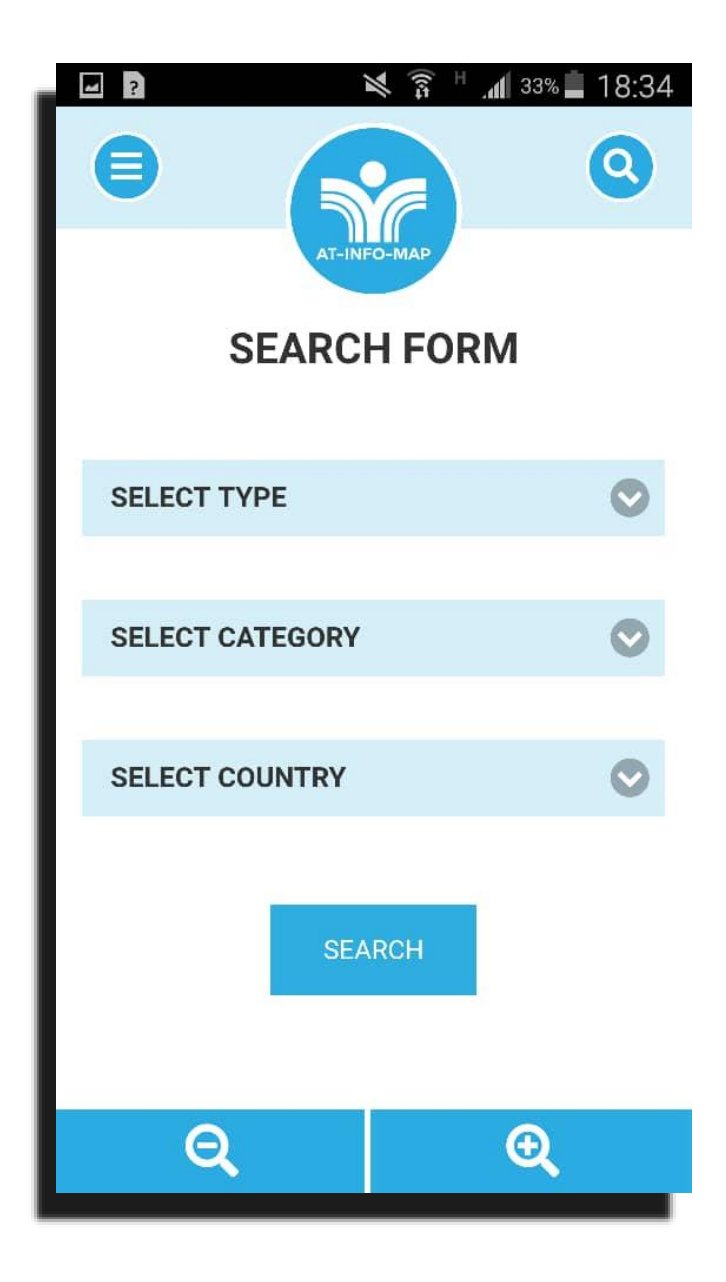

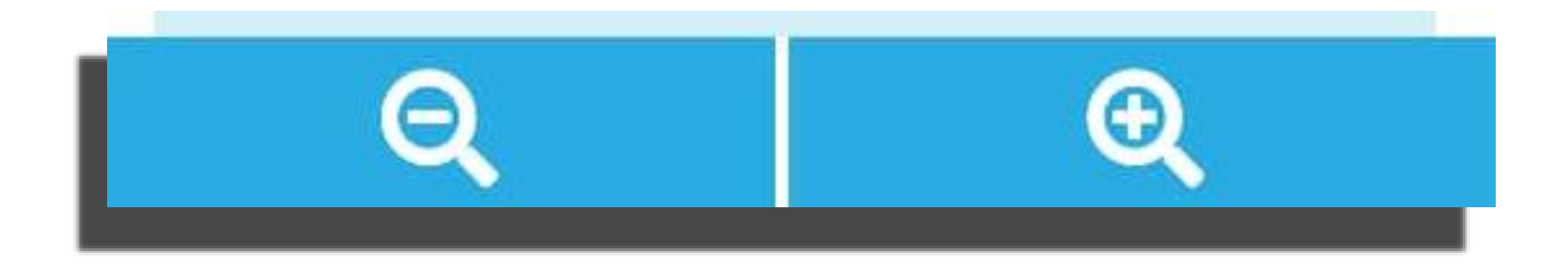

#### Use the buttons at the bottom to increase or decrease the size of text

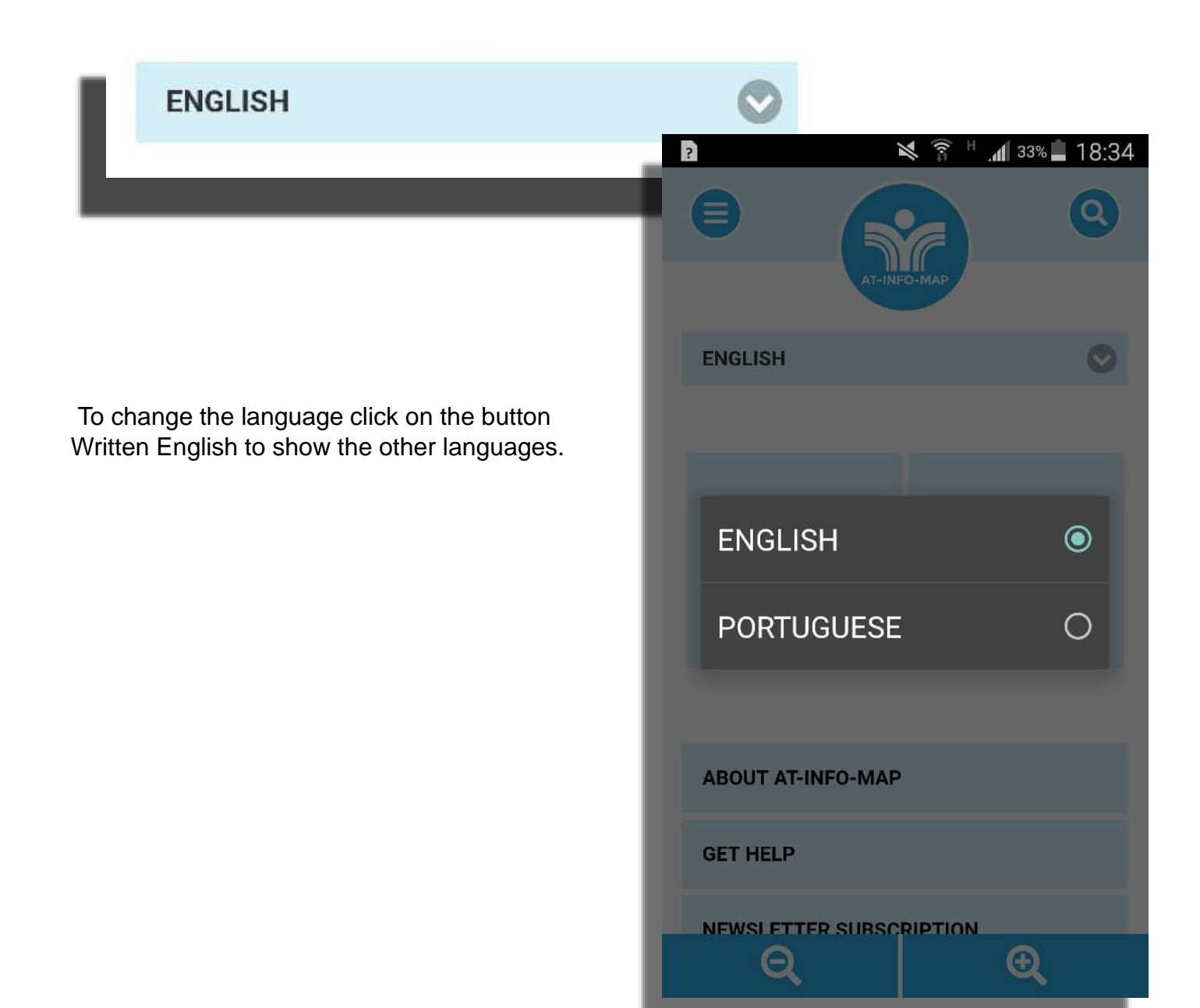

#### ABOUT AT-INFO-MAP

To find out more about the application click On about At Info Map ■ N 31% 18:37

### ABOUT AT-INFO-APP

This mobile application is part of the Assistive Technology Information Mapping Project (AT-Info-Map), a project of the Southern Africa Federation of the Disabled (SAFOD) – with technical assistance from its two partners, the University of Washington and AfriNEAD. The AT-Info-Map was funded by the Google Impact Challenge to make the world more accessible for persons with disabilities by increasing access to assistive technologies (AT).

AT includes a wide range of technology products that are used to support persons with disabilities as they work, learn, play and live in their communities. Some examples of AT include: crutches, wheelchairs, ramps, hearing aids, Braille printers, adaptive software, communication devices, just to mention a few.

The AT-Info-Map serves to map the current availability of different types of AT in ten

 $(\mathbf{D})$ 

Θ

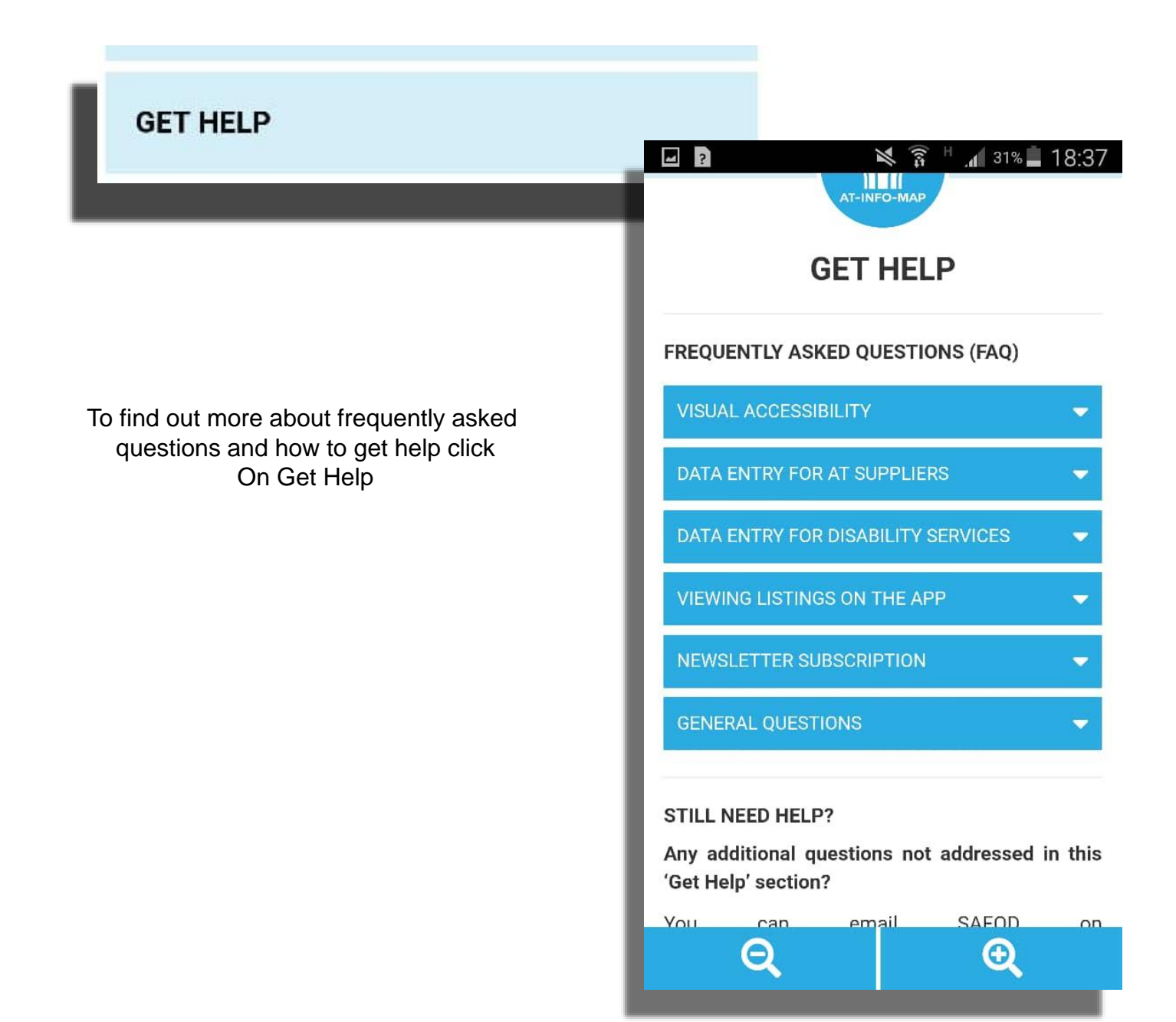

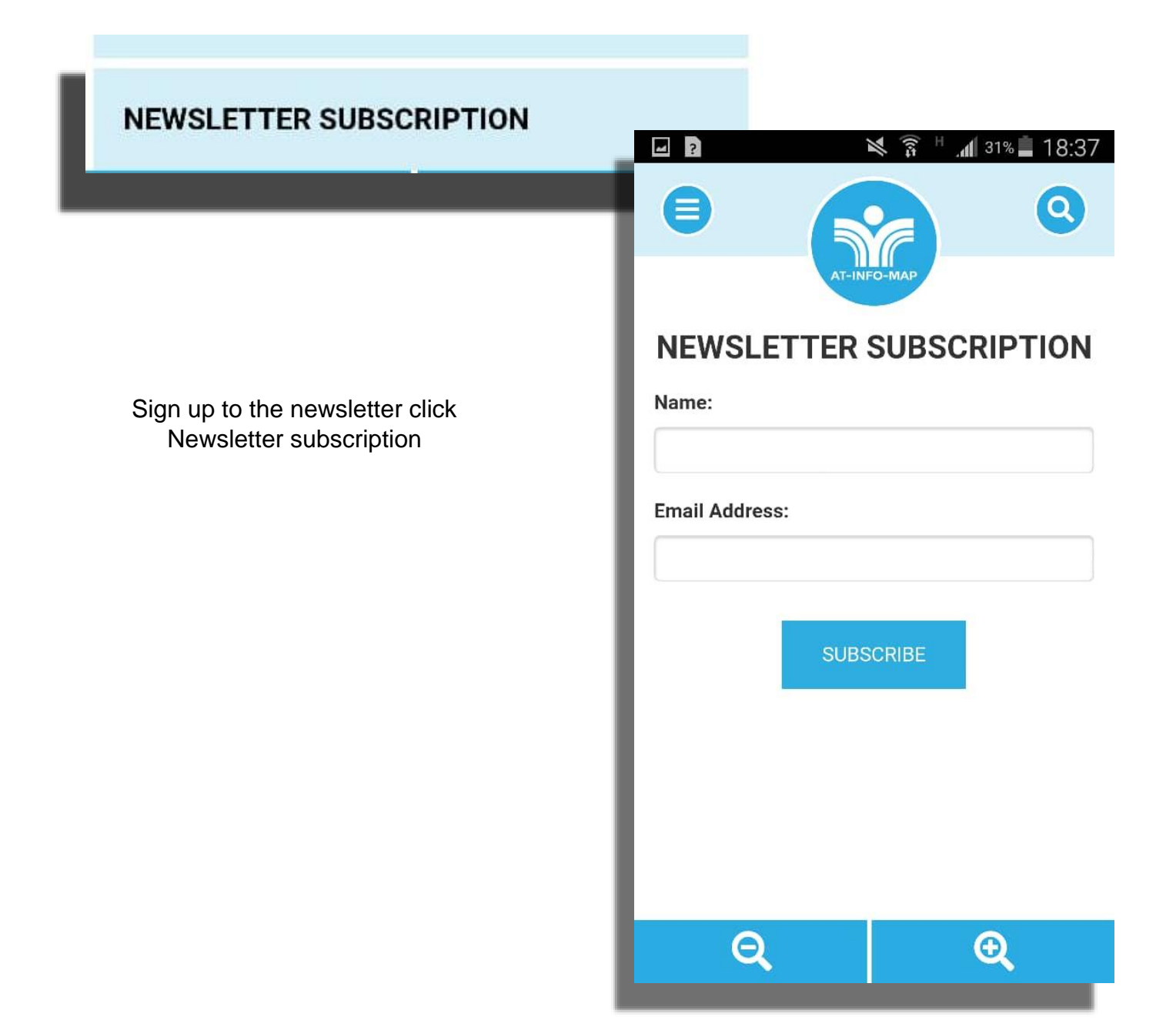

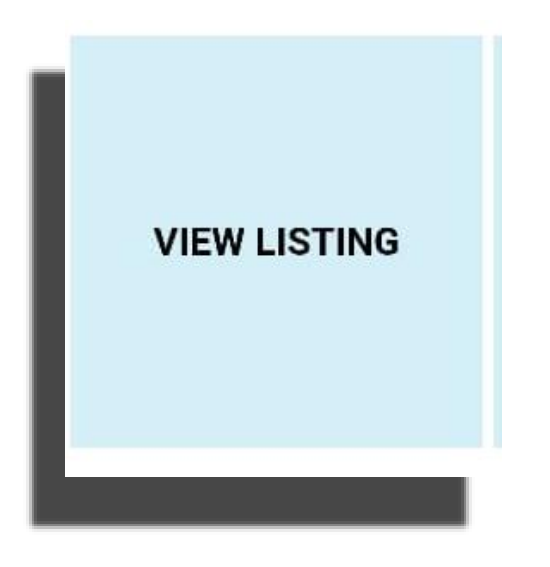

Click on view listings to view All the listings

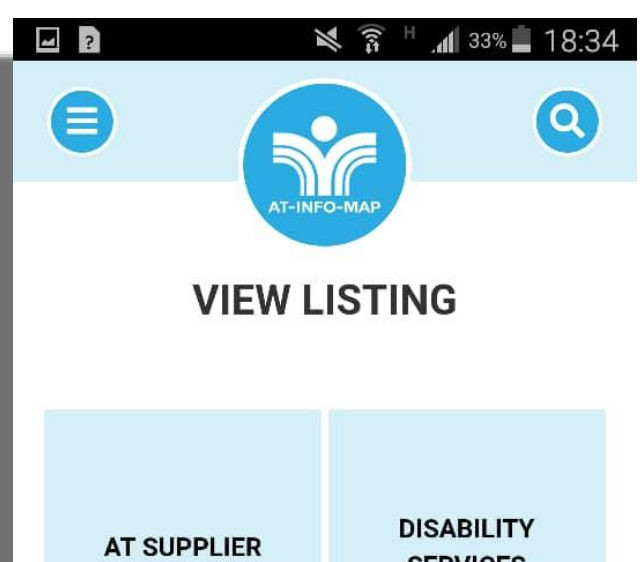

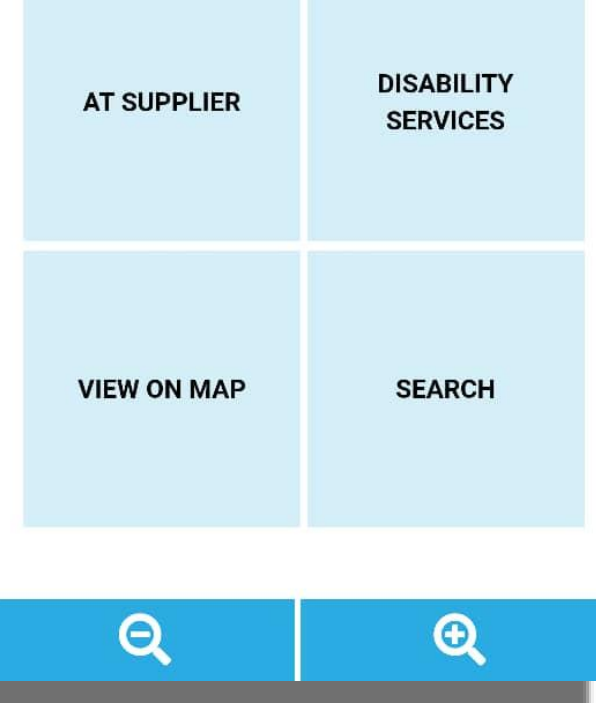

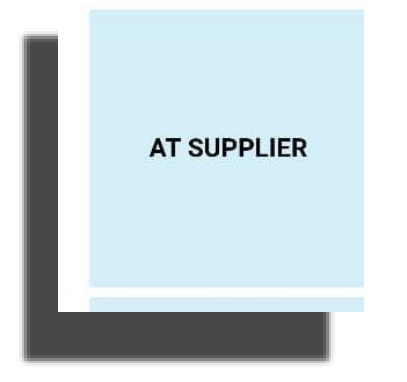

Clicking on AT supplier will show the Different types of AT that can be supplied

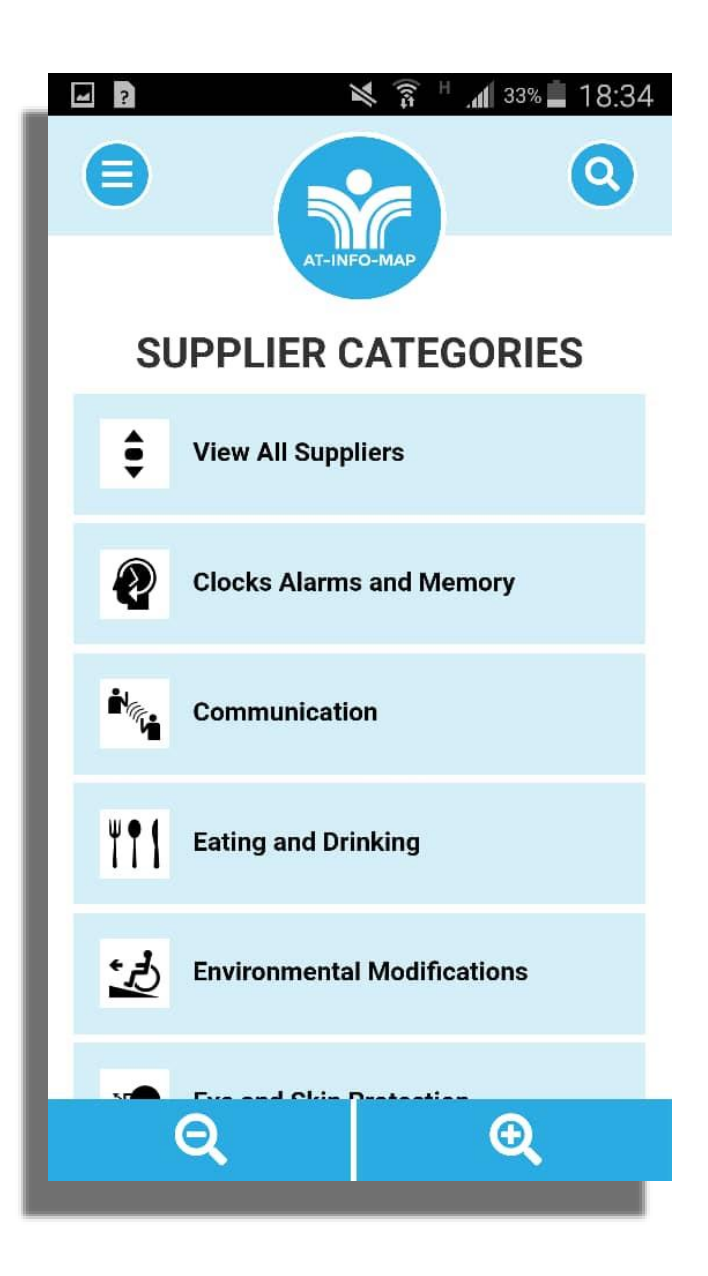

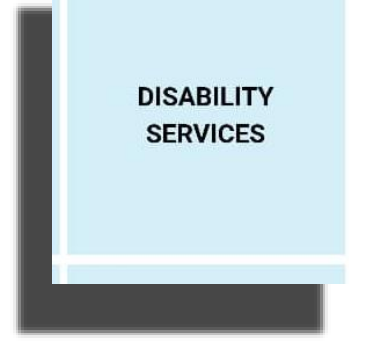

Clicking on Disability Services will show the Different organizations that assist with Disability issues and AT

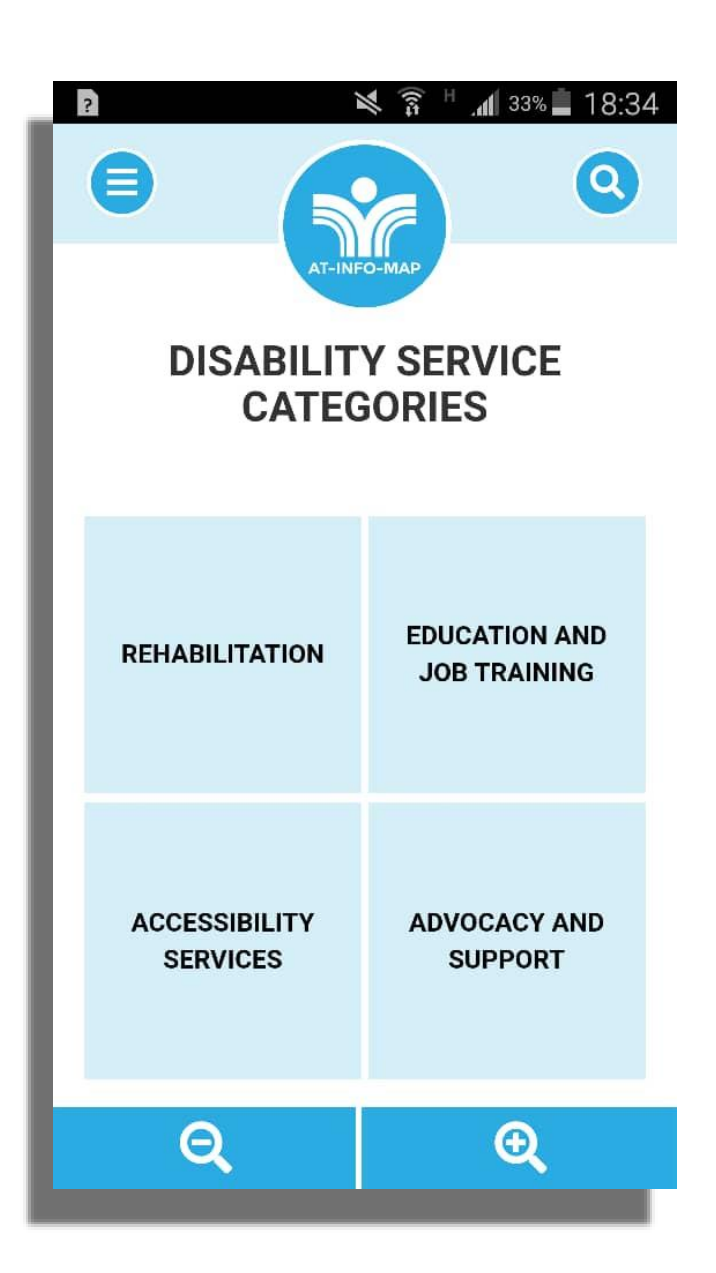

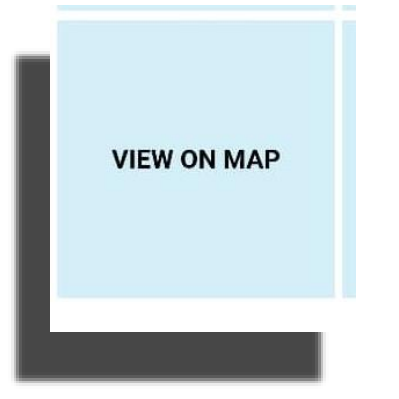

Clicking on View on Map will show all suppliers and Organizations available on the application

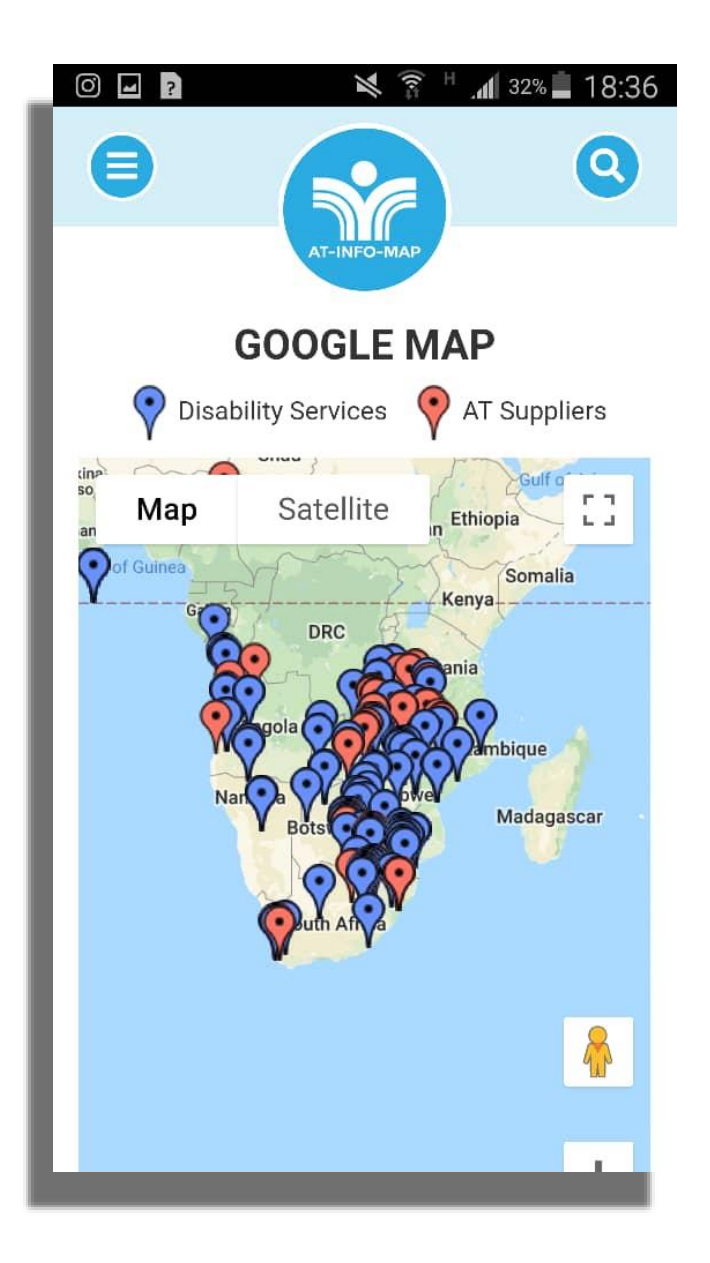

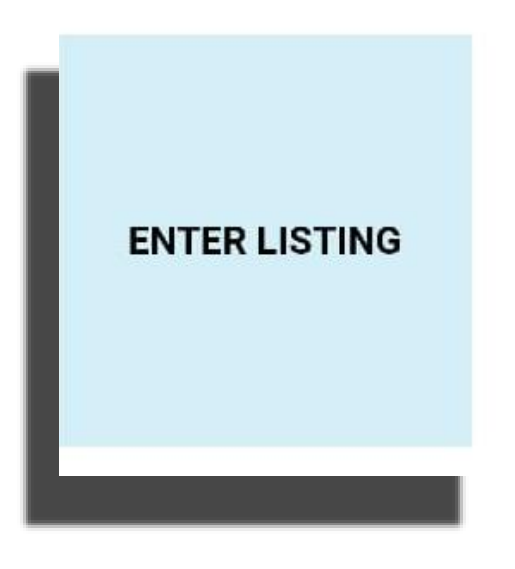

Click on enter listings to submit A new listing

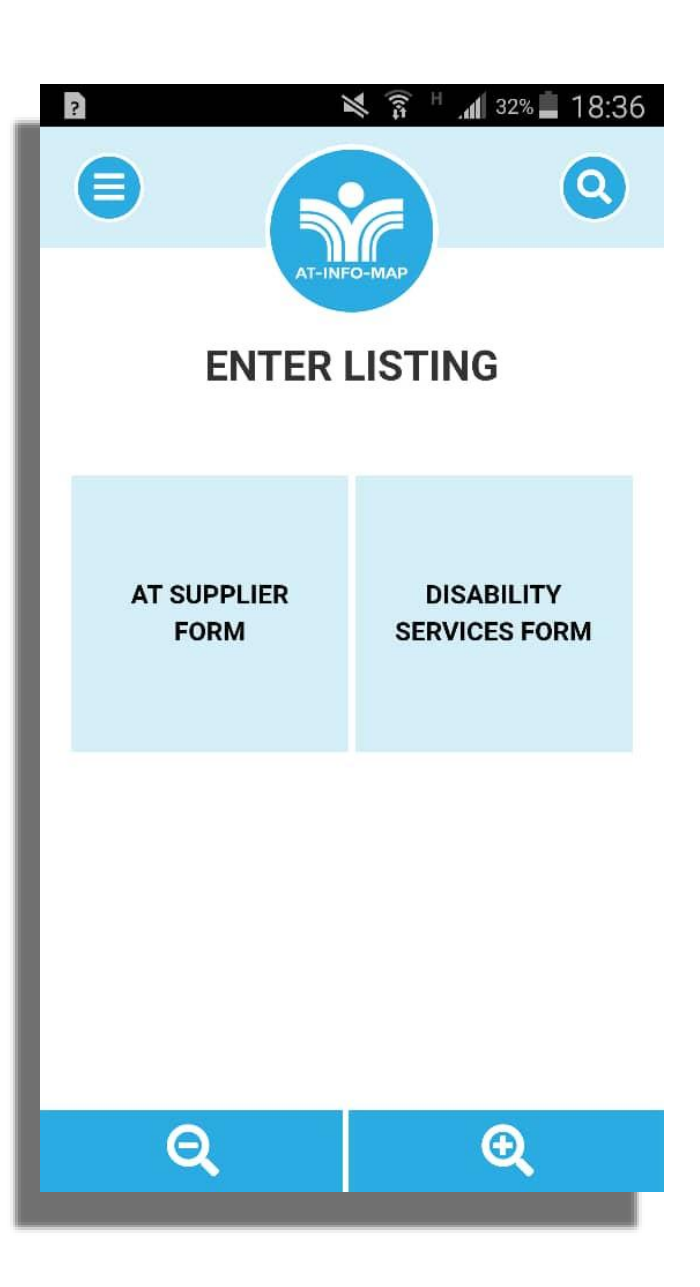

AT SUPPLIER FORM

Click on AT supplier form to Submit a supplier listing

| 🖬 😰 🛛 💐 🛜 H 📶 32% 🗖 18:36                                                                                                    | 🖃 🖻 🛛 🔌 🛜 H 📶 31% 🗖 18:36      |
|----------------------------------------------------------------------------------------------------|--------------------------------|
| CONTRACTOR OF CONTRACTOR OF CO | Minimum Purchase: 📀<br>Ves     |
| Company Name:                                                                                                    |                                |
|                                                                                                    | Registered Company: 😯          |
| Address:                                                                                                    | Yes                            |
|                                                                                                    | No                             |
| Categories:                                                                                                    | Repair & Maintenance Services: |
| Clocks Alarms and Memory                                                                                                    | Yes                            |
| Communication                                                                                                    | No                             |
| Eating and Drinking                                                                                                    | SUBMIT LISTING                 |
| Environmental Modifications                                                                                                    |                                |
| ର୍ ତ୍                                                                                                    | ର୍ କ୍                          |

DISABILITY SERVICES FORM

Click on disability services form To submit a listing For an organization

| Image: Ward of the second second | ■ P N 31% ■ 18:36<br>Website: |
|----------------------------------------------------------------------------------------------------|-------------------------------|
| AT-INFO-MAP                                                                                                    | Facebook Page:                |
| DISABILITY SERVICES FORM                                                                                                    |                               |
| Organisation Name/ Individual Name:                                                                                                    | Phone Number:                 |
| Physical Address:                                                                                                    | Second Phone Number:          |
| Postal Address:                                                                                                    | Email Address:                |
|                                                                                                    | Latitude:                     |
| Service Provided:                                                                                                    |                               |
| Accessibility Services                                                                                                    | Longitude:                    |
| Advocacy and Support                                                                                                    |                               |
| ର୍ କ୍                                                                                                    | ର୍ ତ୍                         |

## Online Database

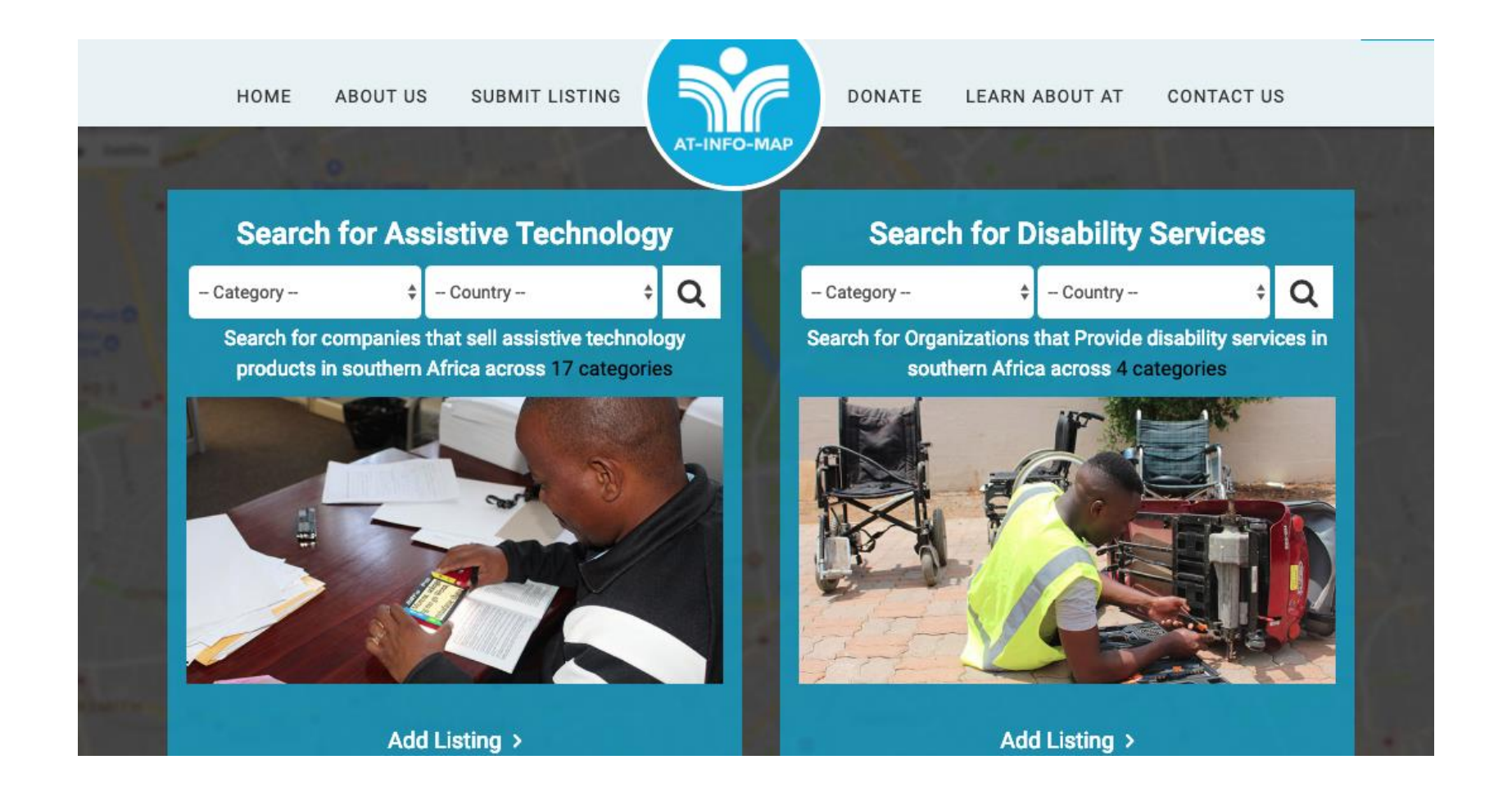